# Firefox OS

FirefoxOS

# FxA Force Authentication

### Version 0.10 [11-18

Last Modified:

11/18/13

### Table of Contents

- 3 Version History
- 4 User Stories + References
- 5 Open Issues
- 6 Force Authentication In Marketplace
- 10 Force Authentication in Where's My Fox

### Version history

0.1 11-18-2013 John Gruen

Initial Draft

### User Stories + References

#### User Story for Marketplace:

Pending

#### User Story for Where's My Fox:

Pending

### Open issues

•FxA branding dependent on <u>https://bugzilla.mozilla.org/show\_bug.cgi?id=930196</u> (side note: current logo renders incorrectly in Firefox' web-based PDF viewer).

•A flat file of current the logo used in these flows can be found here: <u>https://www.dropbox.com/s/dr9bzd0e0ovh297/fxa\_logo.png</u>

FirefoxOS

#### 7.1 App Purchase Screen

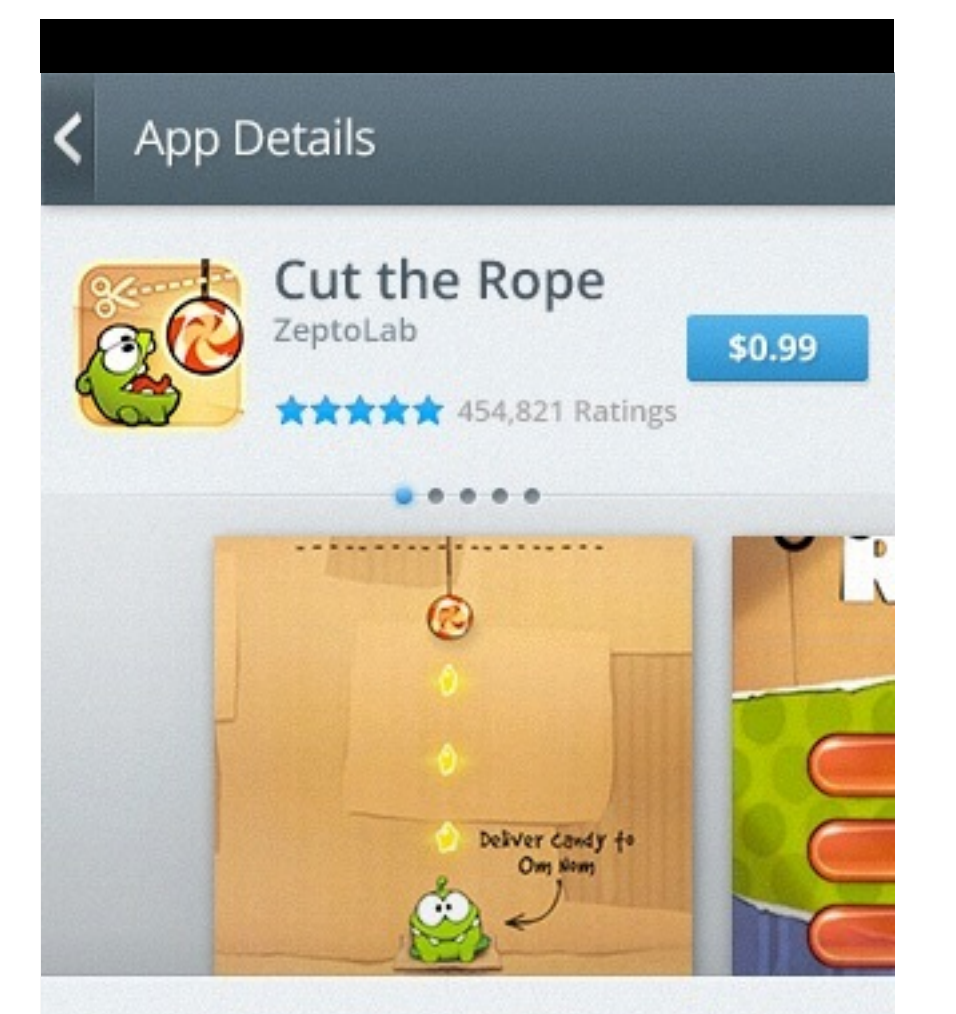

Cut the rope to feed candy to little monster Om Nom<sup>®</sup>! 250 million downloads around the world of this phenomenal puzzle game. 325 levels and more to come! (more...)

#### User selects app in Marketplace

#### Actions:

Purchase button to 7.2

### 7.2 Force Authentication

### × Firefox Accounts

Please enter your Firefox Account password for jgruen@mozilla.com to continue.

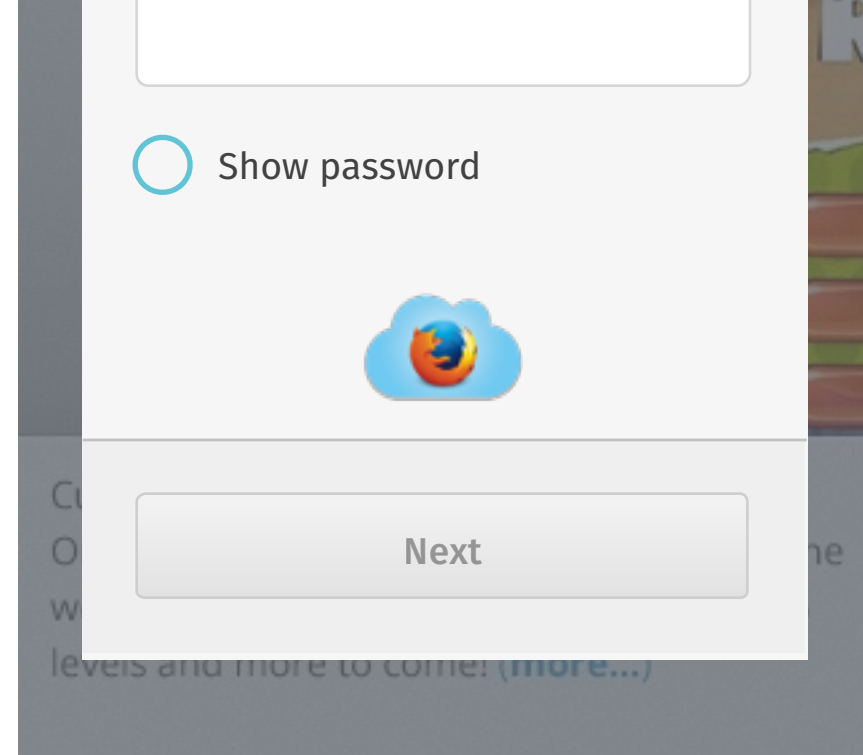

If Marketplace notices an odd purchasing pattern, force auth is surfaced in the Trusted UI.

Actions

- ▶ [X] to 7.1
- Focus on password field brings up keyboard
- ▶ [Next] is disabled

#### 7.3 Enter Password

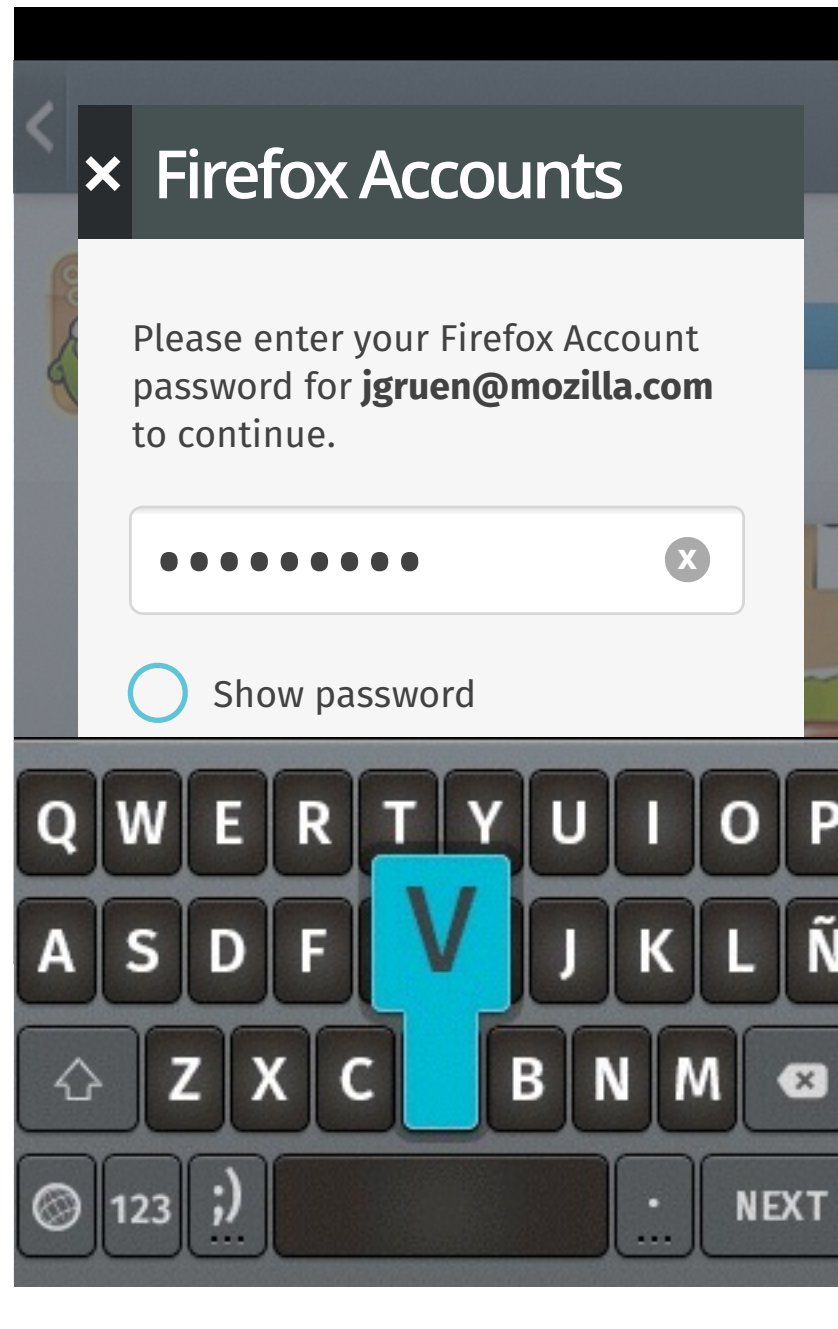

User keys in password.

#### Actions

- [X] to 7.1

• Focus on password field brings up keyboard • [Next] on keyboard takes user to 7.4. [Next] button on Trusted UI becomes enabled.

#### 7.4 Success!

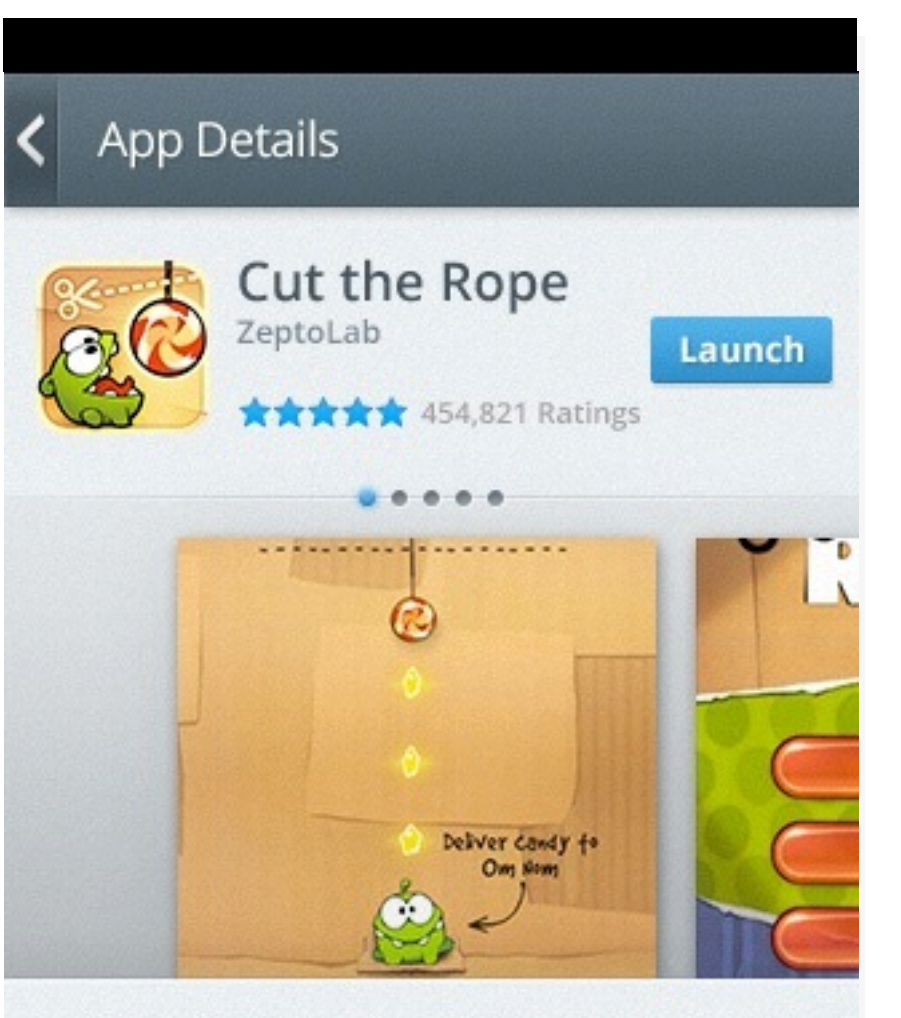

Cut the rope to feed candy to little monster Om Nom<sup>®</sup>! 250 million downloads around the world of this phenomenal puzzle game. 325

Cut the Rope has been installed.

Success

Actions:

• Cut the Rope!

#### 8.1 Incorrect Password

| < >          | <ul> <li>Firefox Accounts</li> </ul>                                                  |         |
|--------------|---------------------------------------------------------------------------------------|---------|
| -            | Please enter your Firefox Account password for <b>jgruen@mozilla.com</b> to continue. |         |
|              | ••••••••••                                                                            | TD<br>N |
|              | Incorrect password.                                                                   |         |
|              | Show password                                                                         |         |
|              |                                                                                       |         |
| Ci<br>O<br>W | Next                                                                                  | ne      |
| leve         | es and more to come: (more)                                                           |         |

Password error screen. User has 3x tries to get password correct.

Action:

- [X] to 7.1
- After 3x error go to 8.2

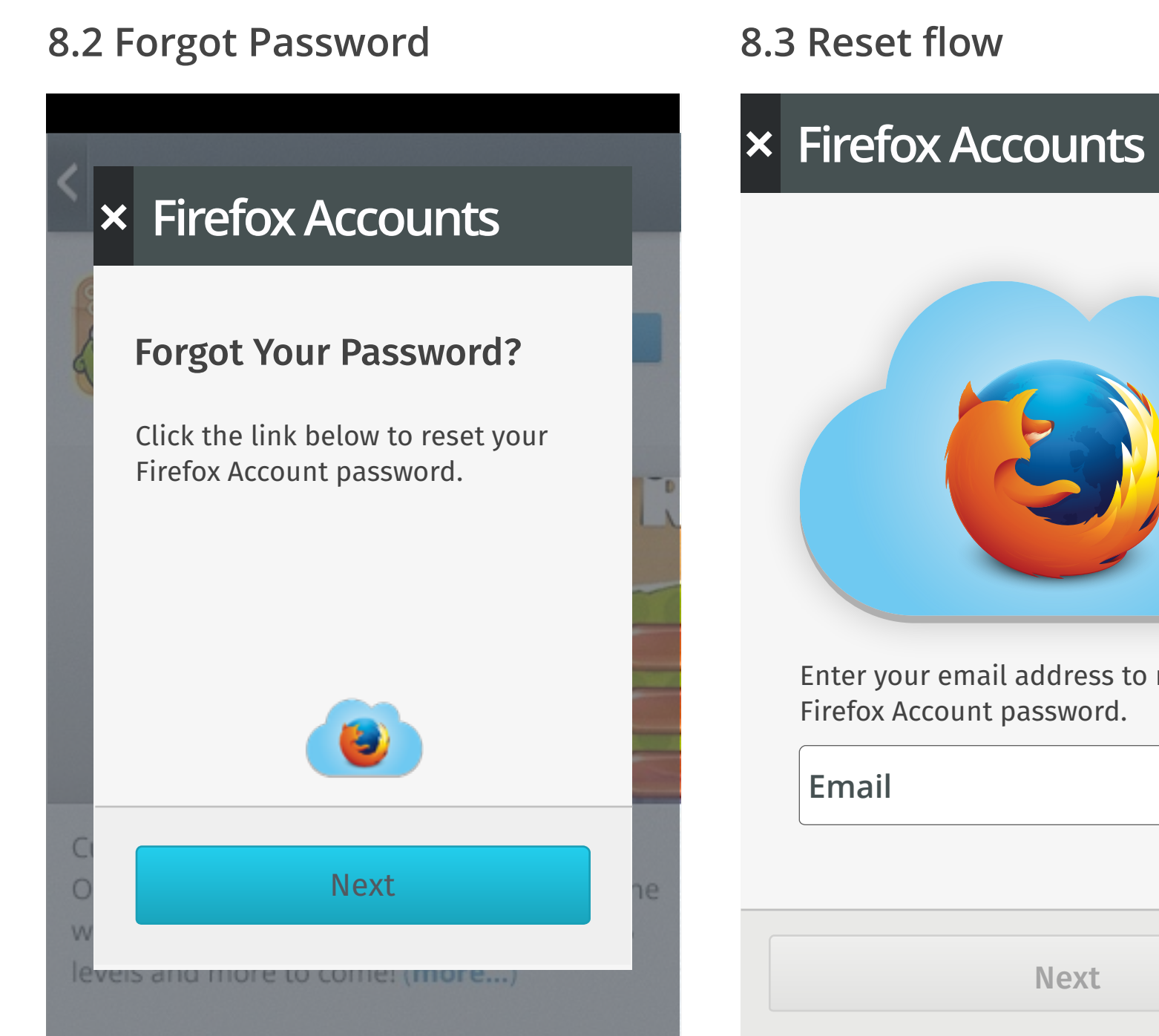

User can choose to reset their password. At this point they are signed out of FxA.

Actions:

- [X] to 7.1
- [Next] to 8.3

FxA reset flow.

Actions:

- ▶ [X] to 7.1
- standard behaviors.
- Successful email input to 9.1

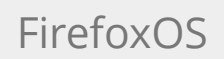

updated v 0.1

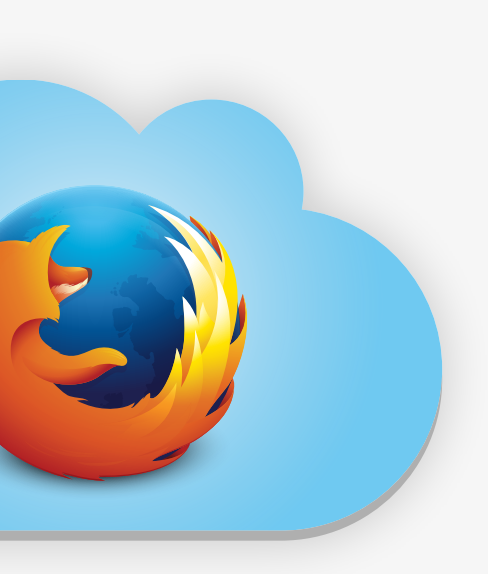

Enter your email address to reset your

| Next | > |
|------|---|

▶ Focus on input field brings up keyboard w/

9.2 Inbox

#### 9.1 Reset Email Sent

| ×   | Firefox Accounts                                                                             | Inbox                                                   | < Inbox                       |
|-----|----------------------------------------------------------------------------------------------|---------------------------------------------------------|-------------------------------|
|     |                                                                                              | Search                                                  | From: verify@                 |
|     | Reset Your Password                                                                          | Firefox Accounts 10 minutes ago                         | To: jgruen@mo                 |
|     | We've sent an email to:<br>jgruen@mozilla.com                                                | <ul> <li>Reset Your Password</li> <li>Please</li> </ul> | Firefox Acc<br>10 minutes ago |
|     | Next time you check your email, you'll<br>be able to reset your Firefox Account<br>password. | Lorem Ipsum<br>Lorem Ipsum<br>Dolor Sit Amet            |                               |
|     | In the future, you can access and manage your account from your phone's settings.            | Lorem Ipsum<br>Lorem Ipsum<br>Dolor Sit Amet            | Click the lin<br>Account pas  |
|     |                                                                                              | Lorem Ipsum<br>Lorem Ipsum<br>Dolor Sit Amet            | If you did not rec            |
|     | Done                                                                                         | J. Pierce 59 minutes ago                                | Ţ                             |
| Pas | sword reset email sent                                                                       | Inbox                                                   | Reset Email                   |

Actions:

- [X] to 7.1
- Done to 7.1

#### 9.3 Verification Email

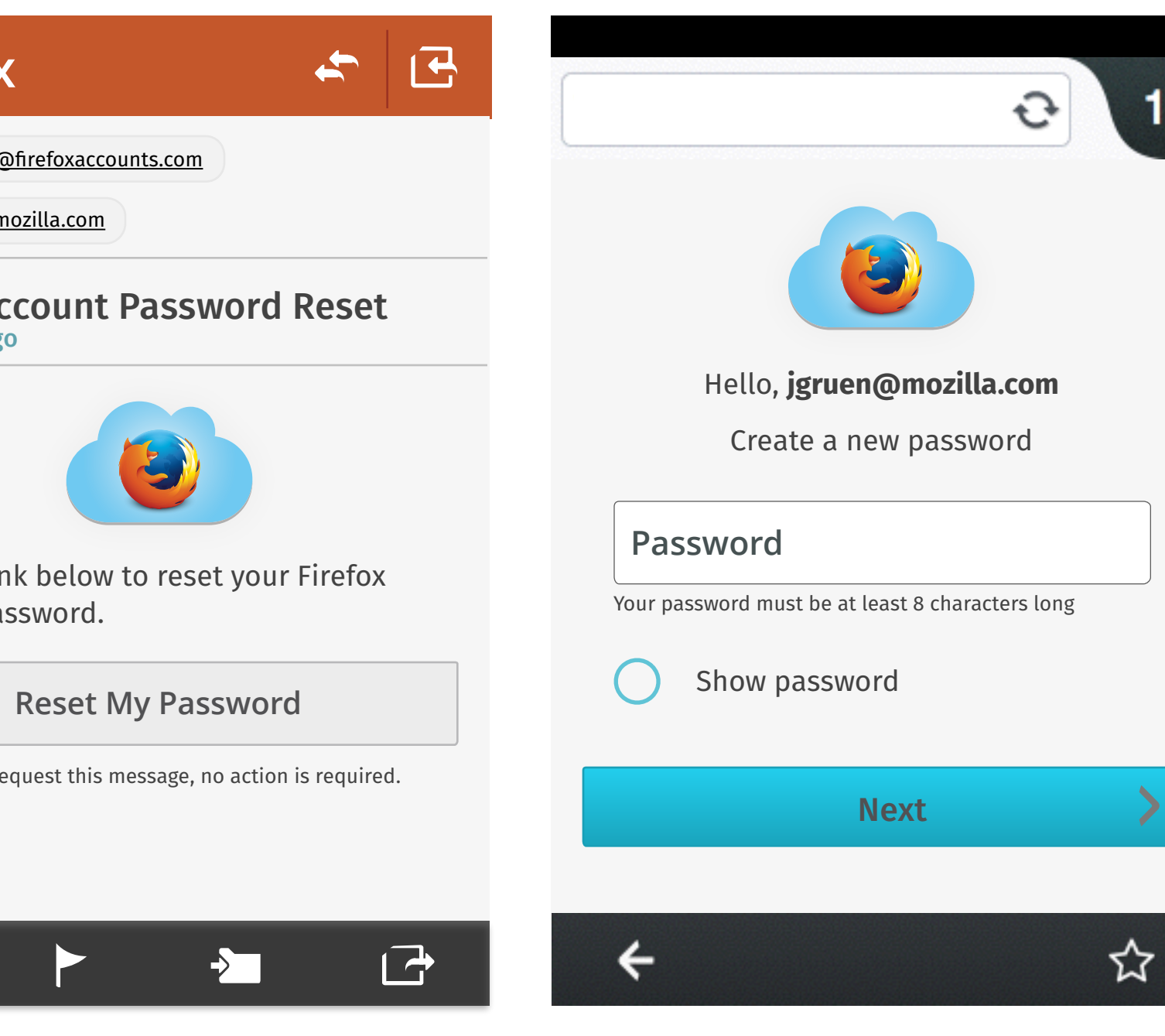

9.4 Enter New Password

New Password

#### 9.5 Success/Signed In

| > | Ð 1>                                                                                                    |
|---|----------------------------------------------------------------------------------------------------|
|   |                                                                                                    |
|   | Password Reset                                                                                                    |
|   | Your Firefox Account password has been reset.                                                                                       |
|   | Now you can use <b>jgruen@mozilla.com</b> to<br>access services like Marketplace and<br>Where's My Fox on your Firefox OS<br>Phone. |
|   | In the future, you can edit your Firefox<br>Account preferences from your phone's<br>settings.                                      |
|   | <b>←</b> ☆                                                                                                    |

Password reset confirmation. User is signed in to FxA on device.

### Force Authentication in

FirefoxOS

## Force Authentication in Firefox Accounts

#### 11.1 WMF Enabled

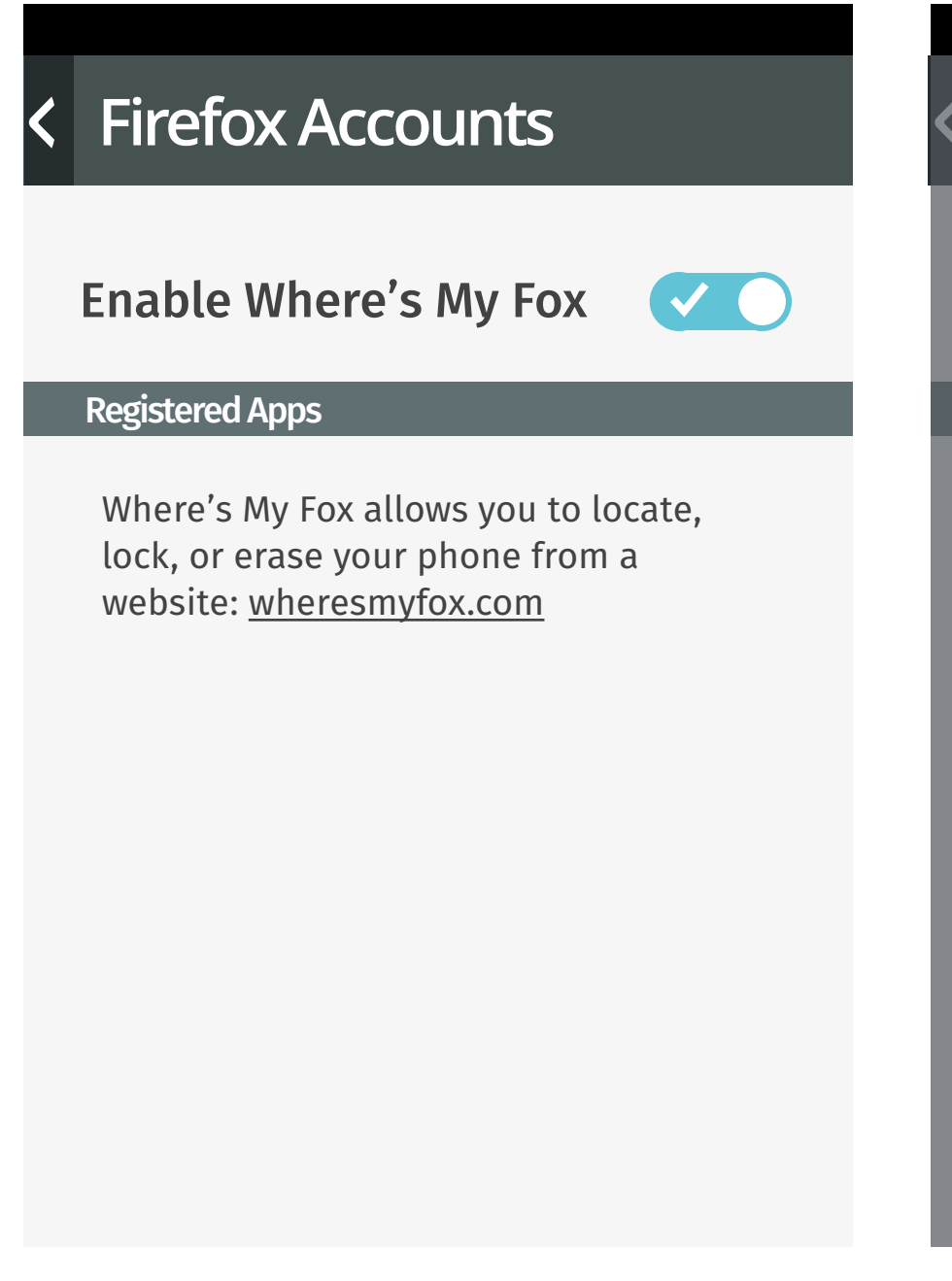

#### **11.2 Force Authentication**

### × Firefox Accounts

Please enter your Firefox Account password for jgruen@mozilla.com to continue.

Show password Next

User wishes to deactivate WMF.

#### Actions:

▶ Uncheck to 11.2

If Marketplace notices an odd purchasing pattern, force auth is surfaced in the Trusted UI.

Actions

- [X] to 11.1
- Focus on password field brings up keyboard
- ▶ [Next] is disabled

#### 11.3 Enter Password

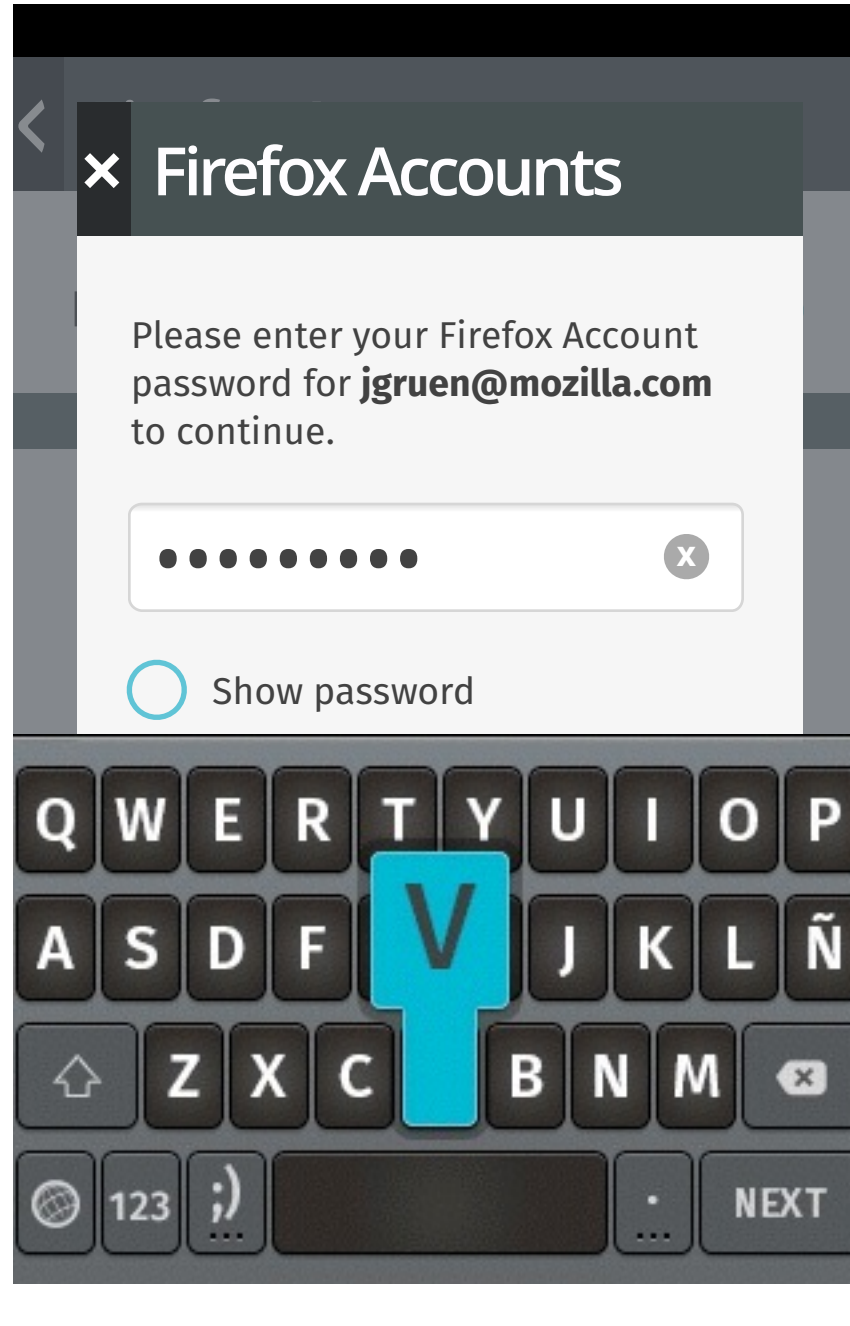

User keys in password.

#### Actions

- ▶ [X] to 11.1

• Focus on password field brings up keyboard • [Next] on keyboard takes user to 7.4. [Next] button on Trusted UI becomes enabled.

#### 11.4 Success! WMF Disabled

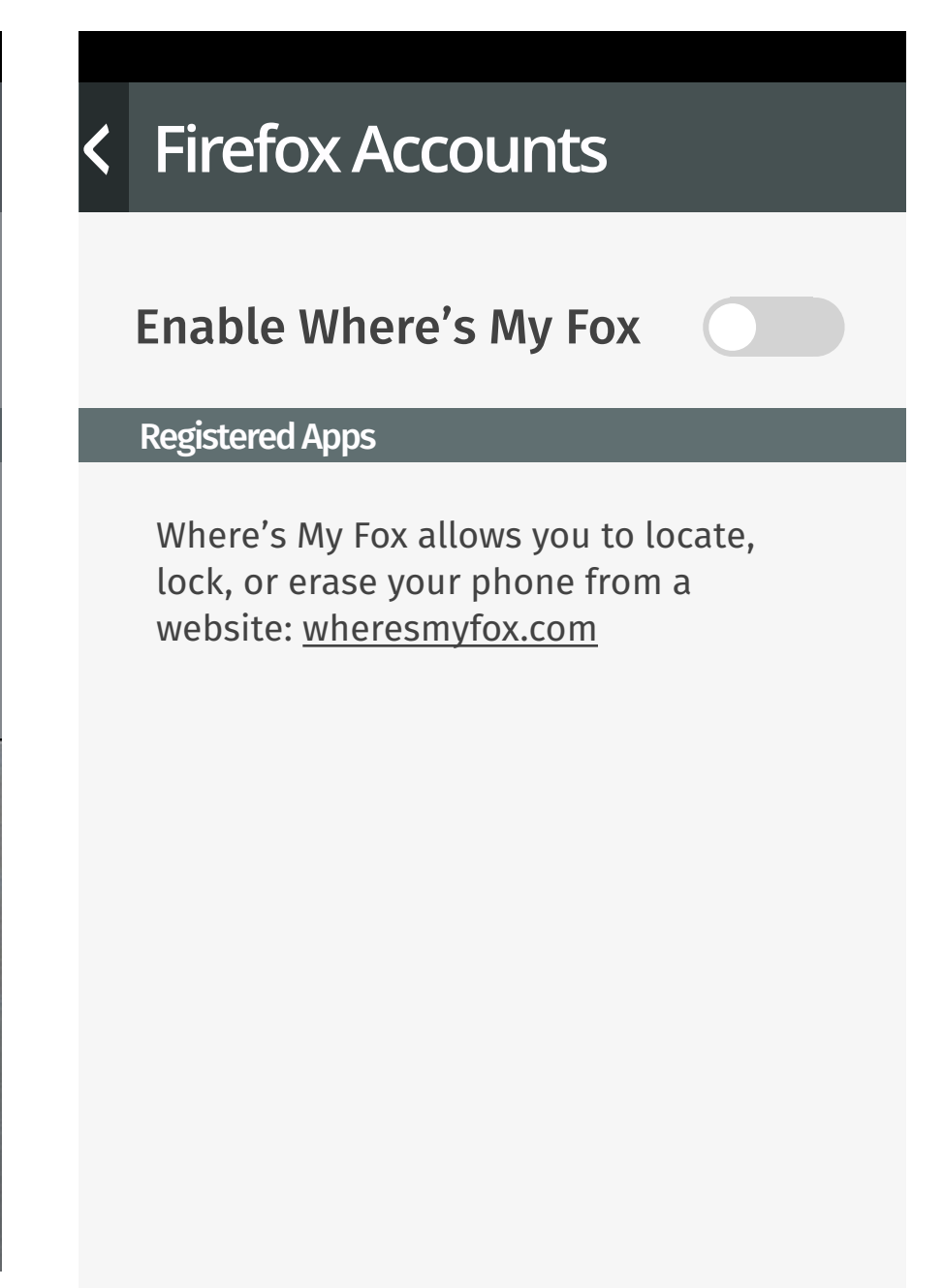

Success. User is Signed Out

## Force Authentication in Firefox Accounts

### 12.1 Incorrect Password 12.3 Reset flow 12.2 Forgot Password × Firefox Accounts × Firefox Accounts × Firefox Accounts Please enter your Firefox Account Forgot Your Password? password for **jgruen@mozilla.com** to continue. Click the link below to reset your Firefox Account password. X ••••• Incorrect password. Show password Email Next Next

Password error screen. User has 3x tries to get password correct.

Action:

- [X] to 11.1
- After 3x error go to 12.2

Actions:

- [X] to 11.1
- [Next] to 11.3

User can choose to reset their password. At this

point they are signed out of FxA.

FxA reset flow.

Actions:

- ▶ [X] to 7.1
- standard behaviors.
- Successful email input to 13.1

updated v 0.1

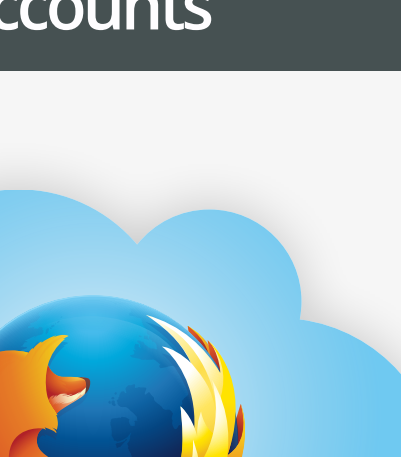

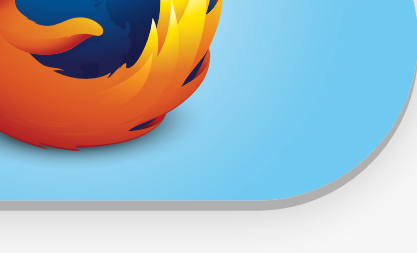

Enter your email address to reset your Firefox Account password.

| Next | > |
|------|---|

▶ Focus on input field brings up keyboard w/

## Force Authentication in Firefox Accounts

#### 13.1 Reset Email Sent

| ×   | Firefox Accounts                                                                             | E Inbox                                             |                | < Inbox                                     |
|-----|----------------------------------------------------------------------------------------------|-----------------------------------------------------|----------------|---------------------------------------------|
|     |                                                                                              | Search                                              |                | From: verify@firefoxacc                     |
|     | Reset Your Password                                                                          | <b>Firefox Accounts</b>                             | 10 minutes ago | To: jgruen@mozilla.com                      |
|     | We've sent an email to:<br>jgruen@mozilla.com                                                | Reset Your Password<br>Please                       |                | Firefox Account                             |
|     | Next time you check your email, you'll<br>be able to reset your Firefox Account<br>password. | <b>Lorem Ipsum</b><br>Lorem Ipsum<br>Dolor Sit Amet | 30 minutes ago |                                             |
|     | In the future, you can access and manage your account from your phone's settings.            | <b>Lorem lpsum</b><br>Lorem Ipsum<br>Dolor Sit Amet | 50 minutes ago | Click the link below<br>Account password.   |
|     |                                                                                              | <b>Lorem Ipsum</b><br>Lorem Ipsum<br>Dolor Sit Amet | 54 minutes ago | <b>Reset</b><br>If you did not request this |
|     | Done                                                                                         | J. Pierce                                           | 59 minutes ago |                                             |
| Pas | ssword reset email sent                                                                      | Inbox                                               |                | Reset Email                                 |

13.2 Inbox

Actions:

- [X] to WMF signed out home screen (not shown, see WMF flows)
- Done to WMF signed out home screen (not shown, see WMF flows)

### 13.3 Verification Email

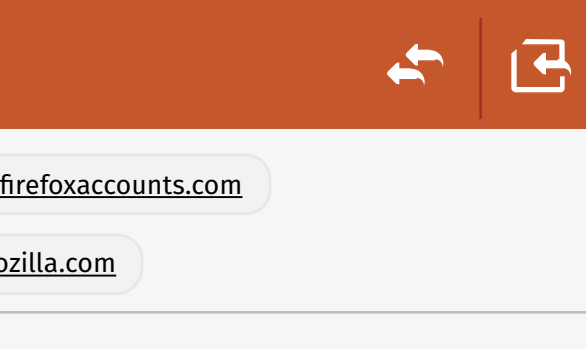

#### count Password Reset

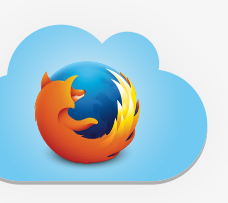

#### k below to reset your Firefox

| My | Password |  |
|----|----------|--|
|    |          |  |

quest this message, no action is required.

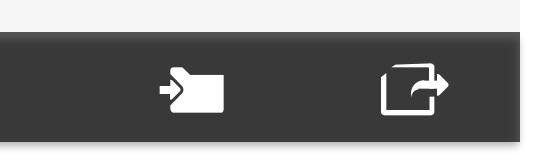

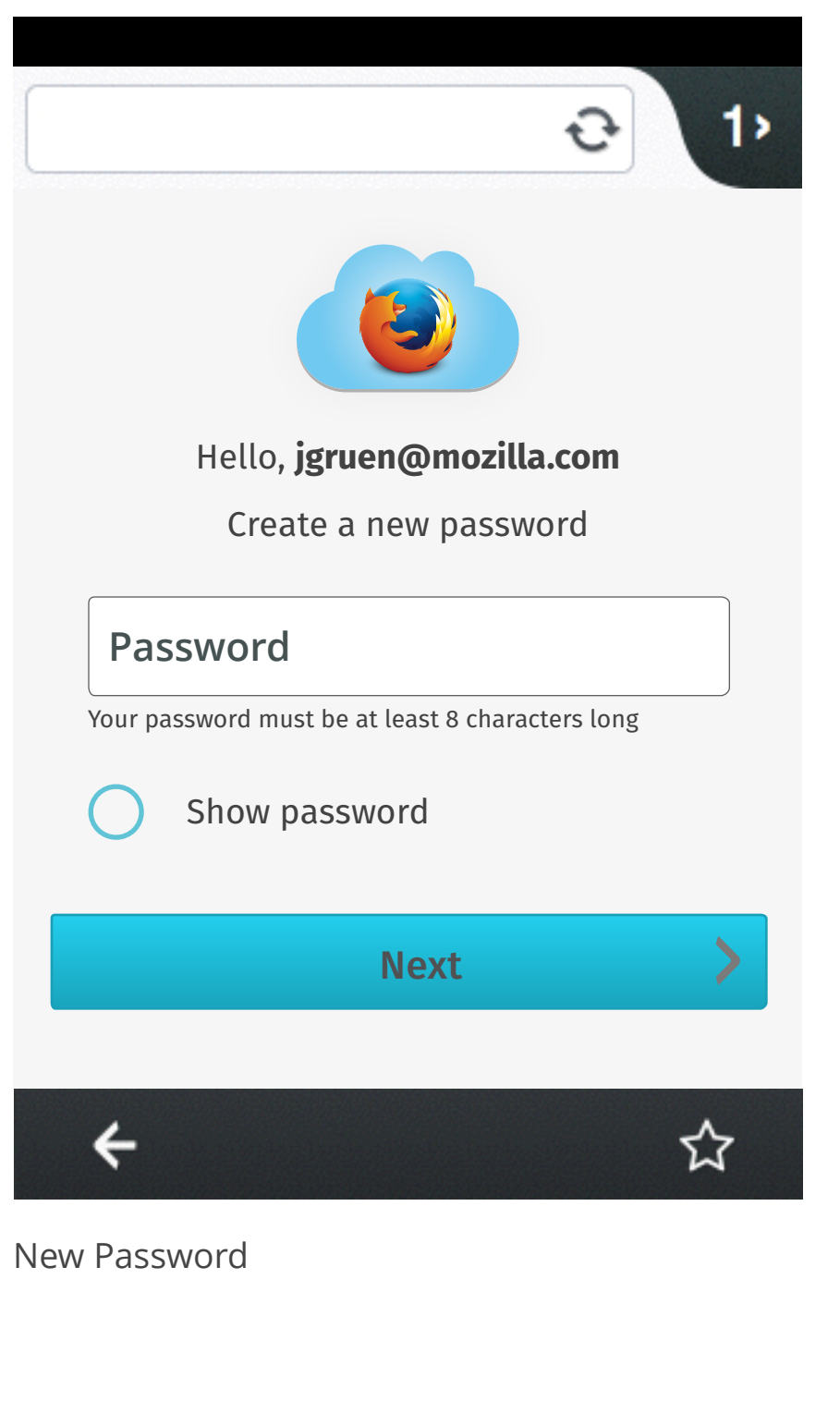

**13.4 Enter New Password** 

#### .5 Success/Signed In

| € 1>                                                                                                    |
|----------------------------------------------------------------------------------------------------|
|                                                                                                    |
| Password Reset                                                                                                    |
| Your Firefox Account password has been reset.                                                                                       |
| Now you can use <b>jgruen@mozilla.com</b> to<br>access services like Marketplace and<br>Where's My Fox on your Firefox OS<br>Phone. |
| In the future, you can edit your Firefox<br>Account preferences from your phone's<br>settings.                                      |
| <b>←</b> ☆                                                                                                    |

Password reset confirmation. User is signed in to FxA on device.

Action:

• If user returns to WMF 11.1 is shown